## Перевод пациента в другое отделение

1. На рабочем столе нажимите на Регистрация движения

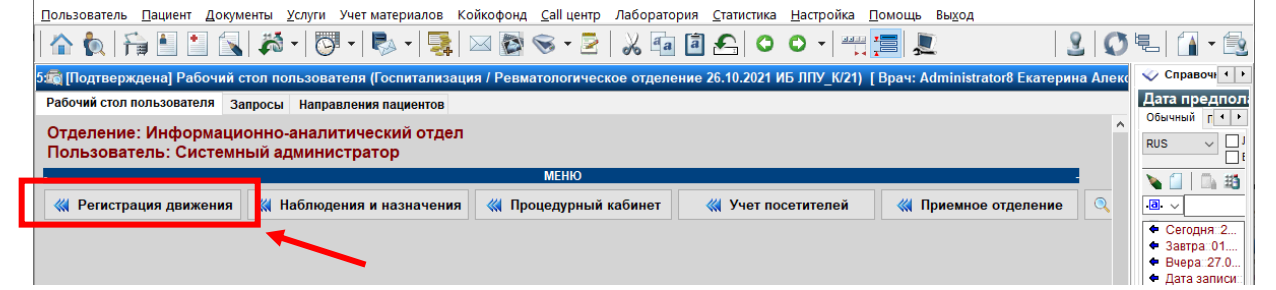

2. Перейдите во вкладку Размещены найдите и выделите нужного пациента

| очин соли пользователь Запросы Таправления пациентов<br>треление: Информационно-аналитический отдел<br>ользователь: Системный администратор<br>МЕНО<br>Регистрация движения Системный администратор<br>МЕНО<br>Регистрация движения Системный администратор<br>МЕНО<br>Регистрация движения<br>Перамещены Выбыли из стационара Воперблоках В лечебном откуске Назначение лечащего врача<br>С Статус пациента<br>Заве сисо Лечебное отделение<br>МБ № Сисо Палате Дата посупления ПоступкиНаправлен М Ж Сид. ИО<br>Палате Дата посупления ПоступкиНаправлен М Ж Сид. ИО<br>Палате Дата посупления ПоступкиНаправлен М Ж Сид. ИО<br>Палате Дата посупление печащего в той сисо Палате Систаности начинается Сисо Палате Системние печащего в той сисо Палате Системние печащего в той сисо Палате Сисо Палате Системние печащего печебного пале и Пачанается Сисо Палате Сисо Системние печащего в той сисо Палате Системние печащего в той сисо Палате Сисо Палате Сисо Палате Сисо Палате Сисо Палате Сисо Палате Сисо Палате Сисо Палате Сисо Палате Сисо Палате Сисо Палате Сисо Сисо Палате Сисо Палате Сисо Палате Сисо Палате Сисо Палате Сисо Палате Сисо Палате Сисо Палате Сисо Палате Сисо Палате Сисо Палате Сисо Палате Сисо Сисо Палате Сисо Палате Сисо Палате Сисо Палате Сисо Палате Сисо Палате Сисо Палате Сисо Палате Сисо Сисо Палате Сисо Палате Сисо Палате Сисо Палате Сисо Палате Сисо Палате Сисо Палате Сисо Палате Сисо Сисо Палате Сисо Палате Сисо Палате Сисо Палате Сисо Палате Сисо Палате Сисо Палате Сисо Палате Сисо Палате Сисо Палате Сисо Палате Сисо Палате Сисо Сисо Палате Сисо Палате Сисо Палате Сисо Палате Сисо Палате Сисо Палате Сисо Сисо Палате Сисо Палате Сисо Палате Сисо Палате Сисо Палате Сисо Палате Сисо Палате Сисо Палате Сисо Палате Сисо Сисо Палате Сисо Сисо Палате Сисо Сисо Сисо Сисо Сисо Сисо Сисо Сисо |                                                                                                    |                              |                   | Рабочий с                    | ол пользова  | ателя                |       |          |            |                                                                                                    |        |
|----------------------------------------------------------------------------------------------------|----------------------------------------------------------------------------------------------------|------------------------------|-------------------|------------------------------|--------------|----------------------|-------|----------|------------|----------------------------------------------------------------------------------------------------|--------|
| деление: Информационно-аналитический отдел<br>ользователь: Системный администратор<br>МЕНО<br>Регистрация движения Маблодения и назначения М Процедурный кабинет М Учет посетителей М Приемное отделение<br>РЕГИСТРАЦИЯ Движения<br>заещены Выбыли из стационара В оперблоках В лечебное отделение<br>инвается Инворсания Выбыли из стационара В оперблоках В лечебное отделение<br>инвается Инворсания Выбыли из стационара В оперблоках В лечебное отделение<br>инвается Инворсания И начинается Старостиния Поступини/Направлен М Ж Сид. ИФ<br>Паната Дата поступления Поступини/Направлен М Ж Сид. ИФ<br>Плу к/21 сомилли из Стандарт 14.01.2022 11.17.93 из приёмного 1 0 0.01<br>ПЛУ к/21 сомилли из Стандарт 14.01.2022 11.17.93 из приёмного 2 0 0<br>иного: 2 0 0                                                                                                    | очии стол пользователя                                                                                                    | Запросы Направления па       | циентов           |                              |              |                      |       |          |            |                                                                                                    |        |
| Илизонализии Манио   Ини Карание Карание                                                                                                    | деление: Информац                                                                                                    | ионно-аналитически           | ий отдел          |                              |              |                      |       |          |            |                                                                                                    |        |
| Регистрация дажжения   « Наблюдения и назначения   « Процедурный кабинет   « Учет посетителей   « Приемное отделение     Змещены   Выбыли из стационара   В оперблоках   В лечебное отделение   •   •   •   •   •   •   •   •   •   •   •   •   •   •   •   •   •   •   •   •   •   •   •   •   •   •   •   •   •   •   •   •   •   •   •   •   •   •   •   •   •   •   •   •   •   •   •   •   •   •   •   •   •   •   •   •   •   •   •   •   •   •   •   •   •   •   •   •   •   •   •   •   •   •   •   •   •   •   •   •   •   •   •   •   •   •   •   •   •                                                                                                    | indicate indicate ind | при администратор            |                   | МЕНЮ                         |              |                      |       |          |            |                                                                                                    |        |
| РЕГИСТРАЦИЯ ДВИЖЕНИЯ<br>амещены Выбыли из стационара В оперблоках В лечебное отделение<br>чинается 64/0 лечебное отделение<br>начинается фалмил Начинается 7<br>ИБ № ФИО Палата Дата посупления Посупил.Направлен М Ж Сид ИФ<br>Лечебное отделение: Ревматологические отделение. Ма и К Сид ИФ<br>Лечебное отделение: Ревматологическое отделение. Кол отд. РЕВМАЛ. Профиль рамещения: ревматологические койки<br>ПЛУ К21 ФАМИЛИЯ Имя Отчество 412 Стандарт 14.01.2022 11:19.33 из приёмного 1 0 0 ОМС<br>Подсуммы: 2 0 0<br>Игого: 2 0 0                                                                                                    | Регистрация движения                                                                                                    | а 🔣 Наблюдения и на          | значения <        |                              | й кабинет    | ؇ Учет посетит       | елей  | ≪ Пр     | иемное отд | еление                                                                                                    | 🔍 Инст |
| Нечебное отделение: Ревизтологическое отделение. Кол отд. РЕВИЛАТ (Профиль Баление лечащего врача<br>ИБ № ФИО Палата Дата поступления Поступил.Направлен М Ж Сид. ИФ<br>Начинается ФИО Палата Дата поступления Поступил.Направлен М Ж Сид. ИФ<br>Поступил.Направлен М Ж Сид. ИФ<br>Поступил.Направлен М Ж Сид. ИФ<br>Поступил.Направлен М Ж Сид. ИФ<br>Поступил.Направлен М Ж Сид. ИФ<br>Поступил.Направлен М Ж Сид. ИФ<br>Поступил.Направлен М Ж Сид. ИФ<br>Поступил.Направлен М Ж Сид. ИФ<br>Поступил.Направлен М Ж Сид. ИФ<br>Поступил.Направлен М Ж Сид. ИФ<br>Поступил.Направлен М Ж Сид. ИФ<br>Поступил.Направлен М Ж Сид. ИФ<br>Поступил.Направлен М Ж Сид. ИФ<br>Поступил.Направлен М Ж Сид. ИФ<br>ФИО Палата 2002 211:47:53 из приёмного 1 0 0 00С<br>ПОС 2000 000<br>Итого: 2 0 0<br>Итого: 2 0 0                                                                                                    |                                                                                                    |                              | DE                | ГИСТРАНИЯ ПВИ                | кения        |                      |       |          |            |                                                                                                    |        |
| ФИО   Лечебное отделение     чинается   ФИО   Палата   Дата посупления   ПосуплиНаправлен   М   Ж   Сид.   ИФ     ИБ №   ФИО   Палата   Дата посупления   ПосуплиНаправлен   М   Ж   Сид.   ИФ     Печебное отделение:   в отделение   печфакт   №   К   Сид.   ИФ     Прибор   Палата   Дата посупления   ПосуплиНаправлен   М   Ж   Сид.   ИФ     Прибор   Палата   Дата посупления   ПосуплиНаправлен   М   Ж   Сид.   ИФ     Приборильопонические со отделение.   Кол отдел РЕВМАТ. Профиль замещения: пеционопические со кони   1   0   0   0     ППУ К21   ФАМЛИЯЗ Имаз Отчество 3   508 Стандарт   14.01.2022 11:19:33   из приёмного   1   0   0   0     Игого:   2   0   0   0   0   0   0   0   0   0   0   0   0   0   0   0   0   0   0                                                                                                    | змещены Не размещены                                                                                                    | Выбыли из стационара В       | оперблоках В      | печебном отпуска             | Назначени    | е лечащего врача     |       |          |            |                                                                                                    |        |
| 21   Силус нациниза     Ne   6/40   Лечебное отделение     Wisecrcit   ФИО   Палата   Дате поступления   Поступли/Направлен   M   К   Силу   ИФ     ИБ №   ФИО   Палата   Дате поступления   Поступли/Направлен   M   К   Силу   ИФ     Печебное отделение:   Рементолические   В отделение   В отделение   Поступли/Направлен   M   К   Силу   ИФ     Палата   Дате поступления   Поступли/Направлен   M   K   Силу   ИФ   Палата   В отделение   Кондили   Поступли/Направлен   M   K   Силу   ИФ   Поступли/Направлен   M   K   Силу   ИФ   Поступли/Направлен   M   К   Силу   ИФ   Поступли/Направлен   M   К   Силу   ИФ   Поступли/Направлен   M   К   Силу   ИФ   Поступли/Направлен   M   К   Силу   Поступли/Направлен   M   К   Силу   Силу   К   Поступли/Направлен   M                                                                                                    |                                                                                                    |                              |                   |                              |              |                      |       | 6        | Статус пан | иента                                                                                                    |        |
| Изватса О оторинатов Извинатов Извинатов Извинатов Извинатов   ИБ № ФИО Палата Дата поступления ПоступилНаправлен М Ж. Сид. ИФ   Лечебное отделение: Ревылополическое отделение: Кол ит.: РЕВЫЛСТ Воделение Лечебное отделение: М Ж. Сид. ИФ   При К21 ФАМИЛИЯ Има Отчество 412 Стандарт 28.02.2022 11:47:53 из приёмного 1 0 0   При К21 ФАМИЛИЯ Има Отчество 508 Стандарт 14.01.2022 11:19:33 из приёмного 1 0 0 0   Подсуммы: 2 0 0 0 0 0 0 0   Игоск: 2 0 0 0 0 0 0 0   Улиск: 2 0 0 0 0 0 0 0   Уружено 39 Отфильтровано 2 0 0 0 0                                                                                                    |                                                                                                    | CH -                         |                   | Пецебное отлеточи            |              |                      |       |          | oranjenau  | incinita in the second second se |        |
| ИБ № ФИО Палата Дата поступления Поступли/Направлен М Ж Сид ИФ<br>в отделение лечфакт И Ф К Сид ИФ<br>Печебное отделение: Ревизологическое отделение. Кол отд.: РЕВИАТ. Профиль резицения ревизологические койик<br>ПГУ к/21 БАМИЛИЯ Има Отчество 412 Станарот 28.02 2021 147.53 из приёмного 1 0 0 ОМС<br>ППУ_К34/22 ФАМИЛИЯ Има Отчество 3 508 Станарот 14.01.2022 11:19.33 из приёмного 2 0 0<br>Игого: 2 0 0<br>Игого: 2 0 0                                                                                                    | чинается 🗸                                                                                                    | Начинается 🗸 фа              | ил .              | Начинается v                 |              | ×                    |       |          |            |                                                                                                    |        |
| Печебное огделение: Ревиатологическое огделение. Кол отд.: РЕБИАТ. Профиль размещения: ревиатологические койки     ЛПУ: К/21.   ФАМИЛИЯ Има Отчество   412 Станавот   28 02 2022 1147.53   из приёмного   1   0   0     ЛПУ: К/21.   ФАМИЛИЯ Има Отчество   412 Станавот   28 02 2022 1147.53   из приёмного   1   0   0   0     ЛПУ: К/22   ФАМИЛИЯ Има Отчество   508 Стандарт   14.01.2022 11:19:33   из приёмного   1   0   0   0     Подсуммы:   2   0   0   0   0   0   0     Икого:   2   0   0   0   0   0   0                                                                                                    | ИБ№                                                                                                    | ΦΝΟ                          | Пал               | ата _  Дата п                | оступления   | Поступил/Направле    | ен  М | Ж   Сид. | ΜФ         |                                                                                                    |        |
| Печебное отделение: Ревиатологическое отделение. Кол отд. РЕВИАТ. Поофиль размещения: ревиатологические койки     ППУ К/21_ ФАМИЛИЯ Има Отчество   412 Станавот   28.02.2022 11:47.53   из приёмного   1   0   0   0     ПЛУ К/32 (24.4MUЛИЯЗ Има Отчество   508 Стандарт   14.01.2022 11:19:33   из приёмного   1   0   0   0     ПЛУ К/32 (24.4MUЛИЯЗ Има Отчество   508 Стандарт   14.01.2022 11:19:33   из приёмного   1   0   0   0     ПОдсуммы:   2   0   0   0   0   0   0   0   0   0   0   0   0   0   0   0   0   0   0   0   0   0   0   0   0   0   0   0   0   0   0   0   0   0   0   0   0   0   0   0   0   0   0   0   0   0   0   0   0   0   0   0   0   0   0   0   0   0   0   0<                                                                                                    |                                                                                                    |                              |                   | BOT                          | деление      | леч/факт             |       |          |            |                                                                                                    |        |
| ПЛУ (X21 СРАИМЛОР ИМ ОТЧЕСТВО 1412 СТАНАВОТ 28.02 20/2 114/53 Изприёмного 1 0 0 0 0 0 0 0 0 0 0 0 0 0 0 0 0 0 0                                                                                                    | Лечебное отделение: Ре                                                                                                    | вматологическое отделени     | е. Код отд.: PEBN | АТ. Профиль раз              | мешения: рев | матологические койки |       |          | _          |                                                                                                    |        |
| пло сонад сумплото лимо о лество о опо опадари плотоско по присимото 1 о опо опо опо опо опо опо опо опо оп                                                                                                    |                                                                                                    | ия Отчество<br>мяЗ ОтчествоЗ | 508 Станд         | apt 28.02.20<br>apt 14.01.20 | 22 11:47:53  | из приемного         | 1     | 0 0      | OMC        |                                                                                                    |        |
| Игого: 2 0 0 0                                                                                                    | Подсуммы:                                                                                                    |                              | 500 CTANA         | api 14.01.20                 | 22 11:15:55  | изприемного          | 2     | 0 0      | OMO        | _                                                                                                    |        |
| тружено 39 Отфильтровано 2                                                                                                    | Итого:                                                                                                    |                              |                   |                              |              |                      | 2     | 0 0      |            |                                                                                                    |        |
| тружено 39 Отфильтровано 2                                                                                                    |                                                                                                    |                              |                   |                              |              |                      |       |          |            |                                                                                                    |        |
| тружено 39 Отфильтровано 2                                                                                                    |                                                                                                    |                              |                   |                              |              |                      |       |          |            |                                                                                                    |        |
| тружено 39 Отфильтровано 2                                                                                                    |                                                                                                    |                              |                   |                              |              |                      |       |          |            |                                                                                                    |        |
| тружено 39 Отфильтровано 2                                                                                                    |                                                                                                    |                              |                   |                              |              |                      |       |          |            |                                                                                                    |        |
| гружено 39 Отфильтровано 2                                                                                                    |                                                                                                    |                              |                   |                              |              |                      |       |          |            |                                                                                                    |        |
| гружено 39 Отфильтровано 2                                                                                                    |                                                                                                    |                              |                   |                              |              |                      |       |          |            |                                                                                                    |        |
| гружено 39 Отфильтровано 2                                                                                                    |                                                                                                    |                              |                   |                              |              |                      |       |          |            |                                                                                                    |        |
| пружено 39 Отфильтровано 2                                                                                                    |                                                                                                    |                              |                   |                              |              |                      |       |          |            |                                                                                                    |        |
| blaue of events been a                                                                                                    | гружено 39 Отфильтро                                                                                                    | вано 2                       |                   |                              |              |                      |       |          |            | •                                                                                                    |        |
| атусы броней: - предварит - полтвержа - лейств - заверш - заверш - аннулир                                                                                                    | атисы броней: 🗖 предерж                                                                                                    | ит 🔲 - полтвержл 🔲 - лейств  | 🔲 - заверш 📕 - а  | ннупир                       |              |                      |       |          |            |                                                                                                    |        |

3. Под таблицей нажмите на кнопку Направить в другое отделение

| Пользователь Пациент Документы Услуги Учет материалов Кой                                             | йкофонд <u>C</u> all центр Лаборато | рия <u>С</u> татистика <u>Н</u> астройка <u>П</u> омо | ощь Вы <u>х</u> од             |  |  |  |  |  |  |  |  |  |  |
|----------------------------------------------------------------------------------------------------|-------------------------------------|-------------------------------------------------------|--------------------------------|--|--|--|--|--|--|--|--|--|--|
| Ĩ                                                                                                    |                                     |                                                       |                                |  |  |  |  |  |  |  |  |  |  |
| ад Рабочий стол пользователя                                                                          |                                     |                                                       |                                |  |  |  |  |  |  |  |  |  |  |
| Рабочий стол пользователя Запросы Направления пациентов                                               |                                     |                                                       |                                |  |  |  |  |  |  |  |  |  |  |
| Размещены Не размещены Выбыли из стационара В оперблоках В лечебном отпуске Назначение лечащего врача |                                     |                                                       |                                |  |  |  |  |  |  |  |  |  |  |
|                                                                                                    |                                     |                                                       | 🔍 Статус пациента              |  |  |  |  |  |  |  |  |  |  |
| ИБ№ ФИО                                                                                               |                                     |                                                       |                                |  |  |  |  |  |  |  |  |  |  |
| Начинается 🗸 Начинается 🗸 фамил                                                                       | Начинается 🗸                        | ×                                                     |                                |  |  |  |  |  |  |  |  |  |  |
| ИБ№ ФИО Па                                                                                            | алата                               | Поступил/Направлен М Ж<br>леч/факт                    | Сид. ИФ                        |  |  |  |  |  |  |  |  |  |  |
| Лечебное отделение: Ревматологическое отделение, Код отд.: РЕ                                         | ВМАТ, Профиль размещения: рев       | матологические койки                                  |                                |  |  |  |  |  |  |  |  |  |  |
| ПЛУ_К/21 ФАМИЛИЯ Имя Отчество 412 Ста<br>412 Ста                                                      | андарт 28.02.2022 11:47:53          | из приёмного 1 0                                      | 0                              |  |  |  |  |  |  |  |  |  |  |
| ПЛУ_К34/22 ФАМИЛИЯЗ ИмяЗ ОтчествоЗ 508 Ста                                                            | андарт 14.01.2022 11:19:33          | из приёмного 1 0                                      | 0 OMC                          |  |  |  |  |  |  |  |  |  |  |
| Подсуммы:                                                                                             |                                     | 2 0                                                   | 0                              |  |  |  |  |  |  |  |  |  |  |
| Итого:                                                                                                |                                     | 2 0                                                   | 0                              |  |  |  |  |  |  |  |  |  |  |
| Загружено 2 Отфильтровано 2                                                                           |                                     |                                                       | ~                              |  |  |  |  |  |  |  |  |  |  |
| статусы оронем предварит подгверид деяств заверш.                                                     | - аппулир. *                        | возле номера палаты означает, что пациен              | нт занимает все места в палате |  |  |  |  |  |  |  |  |  |  |
| Разместить из приёмного Разместить в отделении                                                        |                                     | $\mathbf{\lambda}$                                    |                                |  |  |  |  |  |  |  |  |  |  |
|                                                                                                    |                                     | 4                                                     |                                |  |  |  |  |  |  |  |  |  |  |
| 🦚 Отменить перевод в оперблок 🔦                                                                       | Вернуть в отделение                 | 🔮 Направить в друг                                    | ое отделение                   |  |  |  |  |  |  |  |  |  |  |
| <                                                                                                    |                                     |                                                       |                                |  |  |  |  |  |  |  |  |  |  |

4. В окне **Дата выполнения операции** при необходимости измените дату направления пациента в другое отделение и нажмите **ОК** 

| Дата выполнения операции |    |        |  |  |  |  |  |  |  |
|--------------------------|----|--------|--|--|--|--|--|--|--|
| Введите дату:            |    |        |  |  |  |  |  |  |  |
| 01.03.2022 07:54         |    |        |  |  |  |  |  |  |  |
|                          |    |        |  |  |  |  |  |  |  |
|                          | Ok | Отмена |  |  |  |  |  |  |  |
|                          |    |        |  |  |  |  |  |  |  |

5. Затем откроется окно поиска отделения. Найдите и выберите отделение, в которое переводится пациент

| 🔟 Поиск - Отде | еления - Параметры запроса: текущий филиал - [Общ | ие]               | — C                          | ı x |
|----------------|---------------------------------------------------|-------------------|------------------------------|-----|
|                | 🥄 🗑 🌱 - 🔇 🛛 🖓 -                                   |                   |                              |     |
| Отделение      | Код отделения                                     |                   |                              |     |
| Начинается 🗸 🗸 | терап Содержит 🗸                                  | ×                 |                              |     |
| Код отделения  | Отделение                                         | Код профиля койки | Профиль койки                | ^   |
| ΤΕΡΑΠ          | Терапевтическое отделение                         | гастро            | гастроэнтерологические койки |     |
| ΤΕΡΑΠ          | Терапевтическое отделение                         | тер               | терапевтические койки        |     |
|                |                                                   |                   |                              |     |
|                |                                                   |                   |                              |     |
|                |                                                   |                   |                              |     |
|                |                                                   |                   |                              |     |
|                |                                                   |                   |                              |     |
|                |                                                   |                   |                              |     |
|                |                                                   |                   |                              |     |
|                |                                                   |                   |                              |     |
|                |                                                   |                   |                              |     |
|                |                                                   |                   |                              |     |
|                |                                                   |                   |                              |     |
|                |                                                   |                   |                              |     |
|                |                                                   |                   |                              |     |
|                |                                                   |                   |                              |     |
|                |                                                   |                   |                              | ~   |
| Загружено      | 35 Отфильтровано 2                                |                   |                              |     |

6. В открывшемся окне укажите профиль койки в новом отделении из справочника, при необходимости измените дату выбытия из отделения и нажмите кнопку Применить. Если пациент временно перемещен в другое отделение, поставьте галочку возле пункта Сохранять койку для возврата из временного перемещения

| Перемещение                                              |                               |  |  |  |  |  |  |  |  |  |
|----------------------------------------------------------|-------------------------------|--|--|--|--|--|--|--|--|--|
| Отделение:                                               | Терапевтическое отделение 🗸 🗸 |  |  |  |  |  |  |  |  |  |
| Профиль койки:                                           | терапевтические койки 🗸 🗸     |  |  |  |  |  |  |  |  |  |
| Дата выбытия из отделения: 01.03.2022 07:54 📓 😻          |                               |  |  |  |  |  |  |  |  |  |
| Резервировать палату                                     |                               |  |  |  |  |  |  |  |  |  |
| 🗌 Сохранять койку для возврата из временного перемещения |                               |  |  |  |  |  |  |  |  |  |
| Показать бронь                                           | Применить Отмена              |  |  |  |  |  |  |  |  |  |

7. На рабочем столе на вкладке **Размещены** строка с направленным в другое отделение пациентом выделяется желтым цветом

| Pa                          | азмещень  | He     | размещены     | Выбылі     | и из стацио | нара В с  | пербло   | оках Вле    | ечебно  | м отпуске Назначен  | ие лечащего врача                  |         |          |        |          |           |       |
|-----------------------------|-----------|--------|---------------|------------|-------------|-----------|----------|-------------|---------|---------------------|------------------------------------|---------|----------|--------|----------|-----------|-------|
|                             |           |        |               |            |             |           |          |             |         |                     | 0                                  | 🔾 Стату | с пациен | та     |          |           |       |
| ИБ № ФИО Лечебное отделение |           |        |               |            |             |           |          |             |         |                     |                                    |         |          |        |          |           |       |
| Н                           | ачинается | ~      |               | н          | ачинается   | ∨ фам     | ил       | H           | ачинает | ся 🗸                | ×                                  |         |          |        |          |           |       |
|                             | ИБ        | N⁰     |               | C          | ΦNO         |           |          | Палат       | a –     | Дата поступления    | Поступил/Направлен                 | М       | Ж        | Сид.   | <b>1</b> | 1Φ        | ^     |
|                             |           |        |               |            |             |           |          |             | `       | в отделение         | леч/факт                           |         |          |        |          |           |       |
|                             | Лече      | бное   | отделение: Р  | евматоло   | гическое о  | тделение  | , Код от | гд.: РЕВМА  | Т, Прос | риль размещения:    |                                    |         |          |        |          |           |       |
|                             | רחע_א     | (/21   | ФАМИЛИЯ И     | мя Отчес   | тво         |           | (        | )           |         |                     | в Терапевтическое отделение        | 1       | 0        | 0      |          |           |       |
|                             | Подс      | уммы   | :             |            |             |           |          |             |         |                     |                                    | 1       | 0        | 0      |          |           |       |
|                             | Лече      | бное ( | отделение: Р  | евматоло   | гическое о  | тделение  | , Код от | гд.: РЕВМА  | Т, Прос | риль размещения: pe | евматологические койки             |         |          |        |          |           |       |
|                             | ר חחא_א   | (34/22 | ФАМИЛИЯЗ І    | ИмяЗ Отч   | ество3      |           | 50       | 08 Стандај  | рт      | 14.01.2022 11:19:33 | из приёмного                       | 1       | 0        | 0      | OMC      |           |       |
| ▶                           | Подс      | уммы   | :             |            |             |           |          |             |         |                     |                                    | 1       | 0        | 0      |          |           |       |
|                             | Итого     | :      |               |            |             |           |          |             |         |                     |                                    | 2       | 0        | 0      |          |           |       |
|                             |           |        |               |            |             |           |          |             |         |                     |                                    |         |          |        |          |           |       |
|                             |           |        |               |            |             |           |          |             |         |                     |                                    |         |          |        |          |           |       |
|                             |           |        |               |            |             |           |          |             |         |                     |                                    |         |          |        |          |           |       |
|                             |           |        |               |            |             |           |          |             |         |                     |                                    |         |          |        |          |           |       |
|                             |           |        |               |            |             |           |          |             |         |                     |                                    |         |          |        |          |           |       |
|                             |           |        |               |            |             |           |          |             |         |                     |                                    |         |          |        |          |           |       |
|                             |           |        |               |            |             |           |          |             |         |                     |                                    |         |          |        |          |           |       |
|                             |           |        |               |            |             |           |          |             |         |                     |                                    |         |          |        |          |           | ~     |
| 3                           | агружено  |        | 2 Отфильтро   | овано      | 2           |           |          |             |         |                     |                                    |         |          |        |          |           |       |
| C                           | татусы бр | оней   | : 🔲 - предвар | ит. 🔲 - по | дтвержд. 📘  | - действ. | - заве   | рш. 📕 - анн | нулир.  |                     | * возле номера палаты означает, чт | го па   | циен     | т зани | мает все | места в г | алате |